## 🗹 VULCAN Sigma – moduł Arkusz

## W jakim dokumencie wykazywana jest łączna liczba uczniów w szkole?

Łączna liczba uczniów w szkole wykazywana jest w dokumencie zatwierdzającym, który jest podsumowaniem przygotowanego arkusza organizacyjnego. Dokument ten można przygotować na przykład przed zamknięciem arkusza do edycji, czyli przed nadaniem mu statusu **Gotowy**.

Aby przygotować dokument zatwierdzający:

- 1. Uruchom aplikację Arkusz i otwórz opracowany arkusz.
- 2. Na wstążce Arkusz kliknij przycisk Raporty.
- 3. W drzewie danych wybierz pozycję Dokument zatwierdzający.
- 4. W sekcji **Parametry** wstaw znaczniki przy wybranych parametrach, ustaw format i rozmiar raportu, a następnie kliknij przycisk **Generuj raport**.

| Idź do Jednostka <mark>Arkusz</mark> Adm                 | inistrowanie Pomoc    |                                                                                             |                                                         | Alicja Ginko |
|----------------------------------------------------------|-----------------------|---------------------------------------------------------------------------------------------|---------------------------------------------------------|--------------|
| 🔹 🚳 📠                                                    | 20                    | Tworzenie X Narzędzia     Tworzenie Ranoty                                                  | P1_2017/18<br>V trakcie opracowywania<br>rojste pracowy | 🔎 Wyłoguj    |
| Organizacja Tytuły Pracownicy<br>płatności               | Oddziały Przydzia     | Kompletność     Podpisz                                                                     | 1.09-2017, Szkoła Podstawowa Nr 1                       |              |
| Dokument zatwierdzający                                  | Parametry             |                                                                                             |                                                         | ≥ ≈          |
| Zestawienie podsumowujące opis or<br>Płachta             | Dołącz do wydru       | u pierwszy komentarz do bieżącego arkusza<br>których wszyctkie wiersze maia wartości zerowe |                                                         |              |
| Aneks arkusza                                            | Pomijaj sekcje, v     | u których wszystkie wersze mają wartości zerowe                                             |                                                         |              |
| Aneks w układzie dokumentu zatwie                        | Pokaż szczenóło       | o stanowiska administracij i obsługi                                                        |                                                         |              |
| Wykaz nacowników AiO                                     | Pokaż średnia lic     | shanovista danimistacji i obsitugi                                                          |                                                         |              |
| Organizacia pracy przedszkola                            |                       |                                                                                             |                                                         |              |
| Plany nauczania                                          | Nauczyciele pełno i n | pełnozatrudnieni                                                                            |                                                         |              |
| Uwagi do planów nauczania                                | wg et                 | tu przeliczeniowego z przydziałów                                                           |                                                         |              |
| Liczebności grup na zajęciach                            | 🔘 wg w                | miaru etatu na umowie                                                                       |                                                         |              |
| Kontrola poprawności                                     | Format raportu:       | Pdf 🗸                                                                                       |                                                         |              |
| Kontrola poprawności danych finansi                      | Pozmiar raportu:      | A4                                                                                          |                                                         |              |
| Przydziały nauczycieli<br>Drzydziały oddziałów           |                       | AT                                                                                          |                                                         |              |
| Przydziały oudziałow<br>Przydziały grup pieoddziałoworch | Skala raportu:        | 100%                                                                                        |                                                         | Pob          |
| Przydziały grup niezgodne ze specialności                |                       | 🗹 Drukuj osobę generującą raport                                                            |                                                         | iera         |
| Wynagrodzenie nauczycieli bez skł, r                     |                       | V Drukuj datę generacji raportu                                                             |                                                         | nie          |
| Wynagrodzenie AiO bez skł. niep.                         |                       | Dodaj tekst określony przez JST                                                             | Ν                                                       | Przy         |
| Podział obowiązków nauczycieli na re                     |                       |                                                                                             | 6                                                       | got          |
| Podział obowiązków pracowników Ai                        | Generuj raport        |                                                                                             |                                                         | owa          |
| Specjalne potrzeby edukacyjne                            |                       |                                                                                             |                                                         | nyd          |
| Godziny tygodniowe nauczycieli                           |                       |                                                                                             |                                                         | 1 p          |

Rozpocznie się tworzenie dokumentu. Po prawej stronie rozwinie się panel **Pobieranie przygotowanych plików**, w którym wyświetlane są informacje o postępie prac. Przygotowywany aktualnie raport zawsze wyświetla się w panelu na pierwszej pozycji.

| Gdy pod nazwą raportu pojawią się ikony | ŧ | [Pobierz] i 🛅 [Otwórz], | dokument jest gotowy. |
|-----------------------------------------|---|-------------------------|-----------------------|
|-----------------------------------------|---|-------------------------|-----------------------|

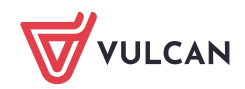

| Idź do Jednostka Arkusz Adm<br>Organizacja Tytuły<br>płatności Pracownicy                                                                      | ininistrowanie Pornoc<br>200<br>201<br>201<br>201<br>201<br>201<br>201<br>201                                                                                                    | Alicja Ginko 🦯 🔎 Wyłoguj |
|----------------------------------------------------------------------------------------------------|----------------------------------------------------------------------------------------------------|--------------------------|
| Dokument zatwierdzający     Zestawienie podsumowujące opis or     Płachta                                                                      | Parametry     Pobieranie przygotowanych plików       Dołącz do wydruku pierwszy komentarz do bieżącego arkusza     (08:39:12) Dokument zatwierdzający SPI SP       Donjaji sekrie, w których wszystkie wierze mała watości zerowe     • • • • • • • • • • • • • • • • • • • | »<br>P1_2017/18          |
| <ul> <li>Aneks arkusza</li> <li>Aneks w układzie dokumentu zatwie</li> <li>Wykaz kadry pedagogicznej</li> <li>Wykaz pracowników AiO</li> </ul> | Pomijaj wiersze, w których wszystkie wartości są zerowe       Archiwum:          Pokaż szczegółowo stanowiska administracji i obsługi       ↓ (2017-04-25 15:48:19)         Pokaż średnią liczebność oddziału       ↓ (2017-04-25 15:43:27)                                 | _2017/18.Pdf             |

5. Otwórz dokument, klikając ikonę 🗎.

Dokumenty w formacie PDF otwierają się w nowej karcie przeglądarki internetowej, dokumenty w formacie XLSX – w programie *Excel*.

| Podsumowanie arkusza organizacji                                                               |               |      |           |       |  |
|------------------------------------------------------------------------------------------------|---------------|------|-----------|-------|--|
| Szkoła Podstawowa Nr 1                                                                         |               |      |           |       |  |
| Wojnowice ul Podniosła 18,                                                                     |               |      |           |       |  |
| Arkusz SP1_2017/18 na rok szkolny 2017/18 obowiązujący                                         | od 2017-09-01 |      |           |       |  |
| Status: w trakcie opracowywania                                                                |               |      |           |       |  |
| Przedszkole                                                                                    |               |      |           |       |  |
| Początek przerwy wakacyjnej w przedszkolu:                                                     |               |      |           |       |  |
| Koniec przerwy wakacyjnej w przedszkolu:                                                       |               |      |           |       |  |
| Tygodniowa liczba godzin z planów pracy oddziałów<br>przedszkolnych:                           | 24            |      |           |       |  |
| Ogólna liczba godzin nauczycieli (z przydziałów) w<br>przedszkolu / oddziałach przedszkolnych: | 24            |      |           |       |  |
| Ogólna liczba etatów przeliczeniowych w przedszkolu /<br>oddziałach przedszkolnych:            | 1,11          |      |           |       |  |
| 1) Uczniowie                                                                                   |               |      |           |       |  |
| Ogółem:                                                                                        | 263           |      |           |       |  |
| W oddziałach przedszkolnych:                                                                   | 15            |      |           |       |  |
| Z orzeczeniem o potrzebie kształcenia specjalnego:                                             | 0             |      |           |       |  |
| Z orzeczeniem o pks w klasach integracyjnych:                                                  | 0             |      |           |       |  |
| Liczba dzieci z niepełnosprawnością intelektualną w<br>stopniu głębokim:                       | 0             |      |           |       |  |
| 1a) Składowe/grupy oddziałów                                                                   | oddziały      |      | uczniowie |       |  |
| Publiczne Gimnazjum nr 4:                                                                      | 4             |      | 84        |       |  |
| Szkoła Podstawowa Nr 1:                                                                        | 7<br>1        |      |           | 164   |  |
| Zerówka:                                                                                       |               |      | 15        |       |  |
| 2) Oddziały                                                                                    | oddziały      | uczn | iowie     | etaty |  |
| Ogółem:                                                                                        | 12,00         | 20   | 63        | 21,03 |  |
| Ogólnodostępne:                                                                                | 12,00         | 20   | 63        | 21,03 |  |
| Integracyine:                                                                                  | 0.00          | (    | 0         | 0.00  |  |

Aby pobrać dokument i zapisać na komputerze, skorzystaj z ikony 手.

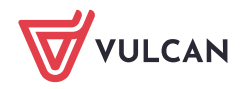